## **Browser Extension**

## Installation of the eCrime.ch browser extension

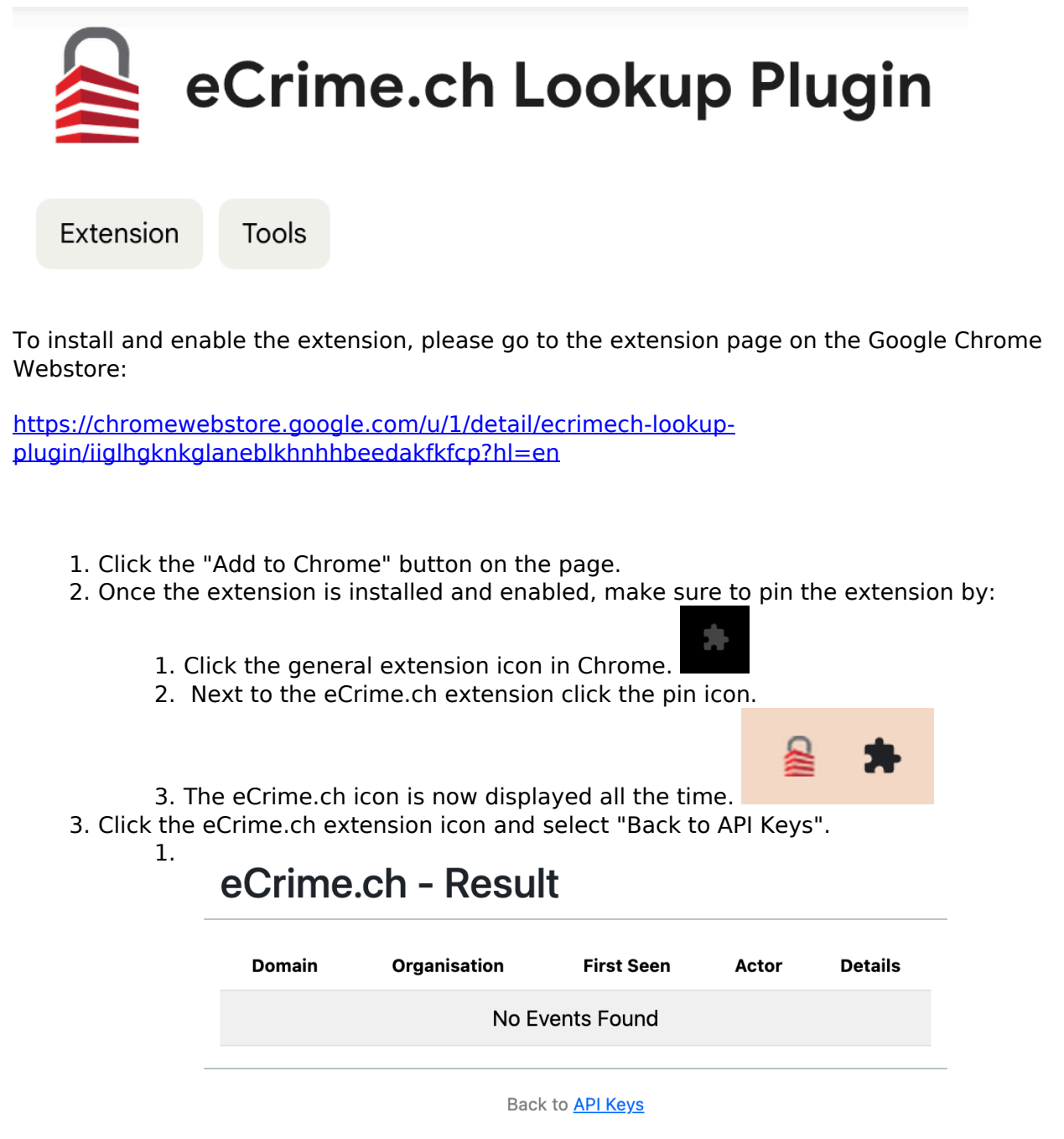

- 4. On the settings page, enter your personalized API Key. You can find the API Key on your profile page.
  - 1.

## **Browser Extension**

| eCrime.ch - API Key Setup                                                                 |         |  |  |  |
|-------------------------------------------------------------------------------------------|---------|--|--|--|
| Enter your API key*:                                                                      | API key |  |  |  |
| Save Fetch archive * You can find your personal API key in your <u>eCrime.ch profile.</u> |         |  |  |  |

Back to <u>results</u>

- 5. Once you have entered the key and clicked save, a notification displays that the domain list was fetched and the extension is ready.
- 6. Now, whenever you browse a URL, the extension checks if eCrime.ch has any details on a cyber security incident.

| 🔗 Shell | Global    | × +                      |            |       |         |    |
|---------|-----------|--------------------------|------------|-------|---------|----|
|         | shell.com |                          |            |       | ≙ ☆     | 2  |
|         | eCrime    | e.ch - Result            |            |       |         | Ξn |
| ll Glob | Domain    | Organisation             | First Seen | Actor | Details |    |
|         | shell.com | Shell                    | 2021-03-29 | CLOP  | View    |    |
| and a   | shell.com | Shell International B.V. | 2023-06-14 | CLOP  | View    |    |
| -       |           | Back to A                | PLKevs     |       |         | -  |
|         |           |                          |            |       | 1       | _  |

Unique solution ID: #1008 Author: n/a Last update: 2023-11-23 12:47